# Adobe® **Dreamweaver CS3 Training Dreamweaver Quick Reference Card**

### **Dreamweaver CS3 Workspace**

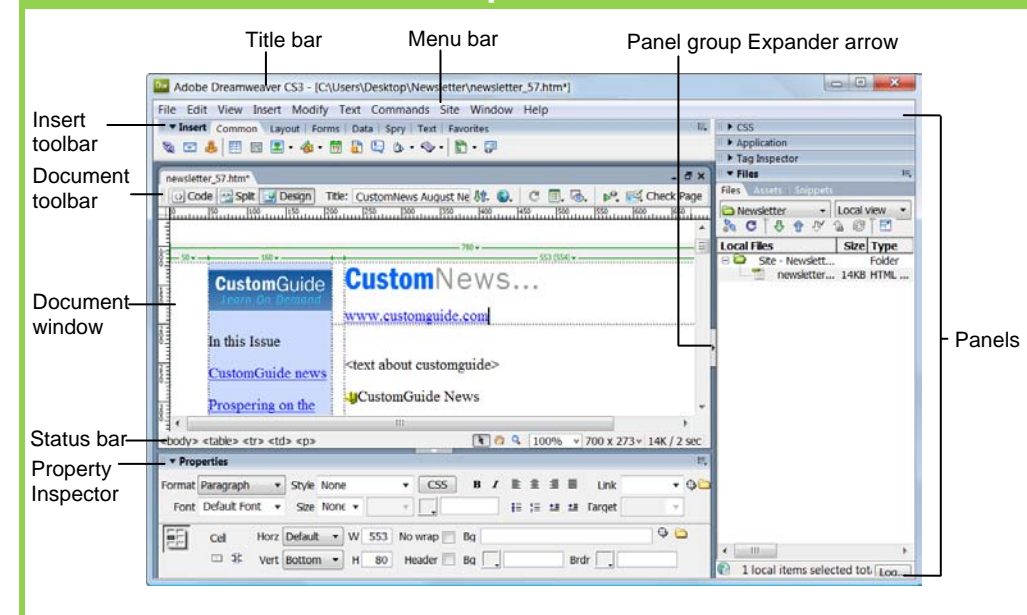

## **Document Toolbar**

Ocde View: View or edit the page in HTML.

Split View: View the page in HTML code and Design view (WYSIWYG) at the same time.

Design View: View or edit the page in the WYSIWYG (What You See Is What You Get) editor.

Title: Custom **Title:** Type the Web page title you want to appear in the title bar of the browser.

**File Management:** Access already-published files or upload files directly from the document window.

**Preview:** Choose from a list of browsers installed on the computer to preview the page.

## **Insert Toolbar**

Custom@uide

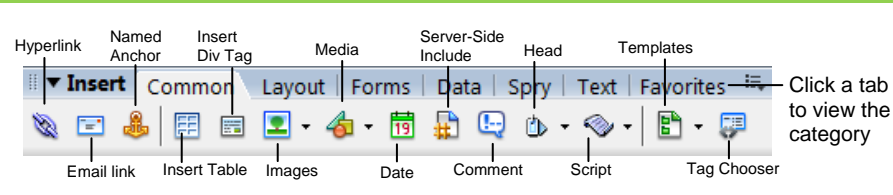

**Common:** includes objects commonly inserted in a Web page (ex. tables, images)

Layout: insert layout tables and frames on the page

Forms: insert elements often found in a Web form (ex. text fields, option buttons, check boxes) Data: insert Spry data objects and other dynamic items like update forms. **Spry:** includes Spry objects and widgets for making Spry pages.

Refresh: Click to update changes made to the

Uiew options: In Design view, apply a grid or

ruler to the page. In Code view, change how the HTML

Validate markup: Validate current document

Check Browser Compatibility: Check the compatibility of your document with different Web

Visual Aids: Choose from different aids to

page after working on the HTML code.

code is displayed.

or tag.

browsers.

help you design your pages.

Text: apply formatting to text (ex. bold, italic, list item)

Favorites: allows you to group the buttons you use most often.

## Custom Guide Learn on Demand Share this Dreamweaver Cheat Sheet with

others or post it on your Website!

## **Keyboard Shortcuts**

#### General

| Insert Named     | <ctrl>+<alt>+<a></a></alt></ctrl>     |
|------------------|---------------------------------------|
| Anchor           |                                       |
| Add to Library   | <ctrl>+<shift>+<b></b></shift></ctrl> |
| Duplicate        | <ctrl> + <d></d></ctrl>               |
| Edit Style Sheet | <ctrl>+<shift>+<e></e></shift></ctrl> |
| Replace          | <ctrl> + <h></h></ctrl>               |
| Show/Hide Grids  | <ctrl> + <g></g></ctrl>               |
| Show Invisibles  | <ctrl>+<shift>+<i></i></shift></ctrl> |
| Insert Image     | <ctrl> + <alt> + <l></l></alt></ctrl> |
| Page Properties  | <ctrl> + <j></j></ctrl>               |
| Create Link      | <ctrl> + <l></l></ctrl>               |
| Remove Link      | <ctrl>+<shift>+<l></l></shift></ctrl> |
| Insert Table Row | <ctrl> + <m></m></ctrl>               |
| Delete Table Row | <ctrl>+<alt>+<m></m></alt></ctrl>     |
| Quick Tag Editor | <ctrl> + <t></t></ctrl>               |
| View Head        | <ctrl>+<shift>+<w></w></shift></ctrl> |
| Content          |                                       |
| Show/Hide Link   | <ctrl>+<shift>+<y></y></shift></ctrl> |
| Switch Views     | <ctrl> + &lt; ` &gt;</ctrl>           |
|                  |                                       |

#### **Function Key Shortcuts**

| Reference                         | <shift> + <f1></f1></shift>             |
|-----------------------------------|-----------------------------------------|
| Reference Panel                   | <ctrl>+<shift>+<f1></f1></shift></ctrl> |
| Layers                            | <f2></f2>                               |
| Frames                            | <ctrl> + <f2></f2></ctrl>               |
| Object Panel                      | <ctrl> + <f2></f2></ctrl>               |
| Behaviors Panel                   | <shift> + <f3></f3></shift>             |
| Property Inspector                | <ctrl> + <f3></f3></ctrl>               |
| Hide/Show All<br>Floating Windows | <f4></f4>                               |
| Site Files                        | <f5></f5>                               |
| Refresh Local                     | <shift> + <f5></f5></shift>             |
| Switch to Layout<br>View          | <ctrl> + <f6></f6></ctrl>               |
| Switch to<br>Standard View        | <ctrl>+<shift>+<f6></f6></shift></ctrl> |
| Code Inspector                    | <f10></f10>                             |
| History Panel                     | <shift> + <f10></f10></shift>           |
| Assets Panel                      | <f11></f11>                             |
| CSS Styles Panel                  | <shift> + <f11></f11></shift>           |
| Preview in<br>Primary Browser     | <f12></f12>                             |
| Preview in                        | O( ) 540                                |

Dreamweaver Quick Reference © 2008 CustomGuide www.customguide.com | Phone 888.903.2432

Learn on Demand ✓ Courseware ✓ Online Learning ✓ Skills Assessments

**Customizable Computer Training** 

## **Property Inspector**

### **General Commands**

- Select an item to view its properties.
- To Get Help: Click the Help button for more information on options.
- Format Text in HTML Code: Click the Quick Tag Editor button to apply an HTML tag to selected text or object.
- To Expand/Contract the Property Inspector: Click the Expander arrow in the lower right corner to view or hide all the options in the Property Inspector.

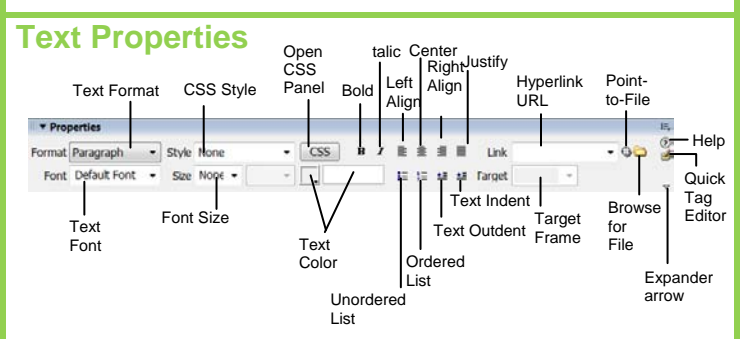

- **To Format Text:** Select the text and apply formatting from the Property Inspector.
- To Create a Hyperlink: Select the text and type the URL in the Link textbox; or drag the Point-to-File icon to the file in the Site panel; or click the Folder icon to browse for a file in the Web site.
- **Specify Link Target Frame:** Specify in which frame the hyperlink should appear.

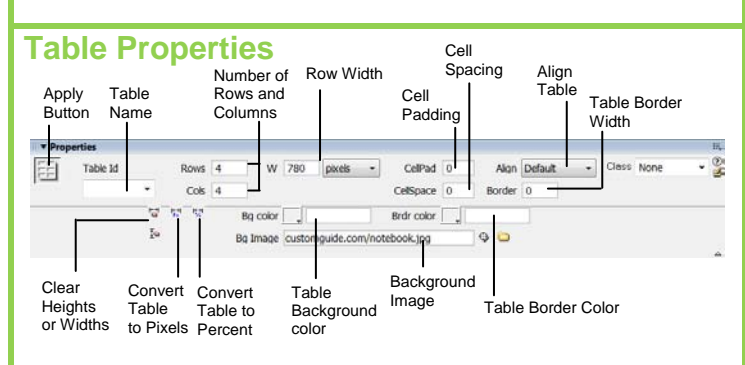

- To View Table Properties: Click a table border.
- To Add or Delete Rows or Columns: Type the number of rows or columns you want to add or delete in the Rows and Cols text boxes.
- To Change Table Width: Type a number in the W text box.
- To Display the Table in Pixels or Percent: Click the pixels or percent button arrow and select the display option.
- To Add Cell Padding or Cell Spacing: Enter the amount in the CellPad or CellSpace text boxes.
- To Add a Background Color: Click the Bg Color list arrow and select a color from the palette.
- To Add a Border Color: Click the Brdr Color list arrow and select a color from the palette.
- To Add a Background Image: Type the location in the Bg text box, or drag the Point-to-File icon to the file in the Site panel; or click the Folder icon to browse for a file.
- To Add a Table Border: Enter the width in the Border text box.

#### **Image Properties** Location of e image Image Image editing Allotted space name Alternate text Image hyperlink tools for the image 0 W 160 Src letter 0 8 AT OIS H 52 Link w.c. 0 Edit 560 E (E) # Mag V Space 10 Target \_blank Border 0 P HS w Sro 00 Algn D Pointer Align text Align Allotted Polygon Low Image Öval with image Image space resolution Hyperlink Borde Rectangular surrounding preview of target Width the main the image window Hotspot image Tools

- To Add a Hyperlink to an Image: Select the text and type the URL in the Link textbox; or drag the Point-to-File icon to the file in the Site panel; or click the Folder icon to browse for a file in the Web site.
- To Create an Image Map: Select the Rectangular, Oval, or Polygon command, draw a shape and set the link location.
- To Edit an Image: Use the image editing buttons.
- **To Align an Image:** Click the Align button arrow and align the image relative to text nearby; or click the Left, Center or Right Align button in the Inspector.
- To Insert an Image: Press <Ctrl> + <Alt> + <l>, or select Insert → Image from the menu.

#### **Panels**

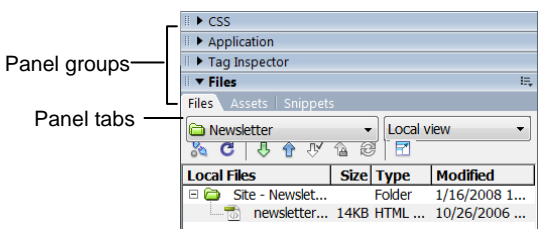

- To View or Hide a Panel: Select Window from the menu bar and select the panel you want to view or hide. Or, click the panel group and select the panel tab you want to view.
- To View or Hide Panel Groups: Click the Panel group Expander arrow between the document window and the panel groups.
- There are four panel groups available in Dreamweaver:

#### CSS

CSS Styles: Apply CSS styles to the current selection AP Elements: Manage the AP (absolutely positioned) elements in your

document

#### Application

Databases: Create and inspect database connections, insert database code

Bindings: Locate and insert dynamic content

Server Behaviors: Create, insert and edit server behaviors into the page Components: Create, inspect, and insert components or component code

#### **Tag Inspector**

Attributes: Edit or add attributes and their values Behaviors: Attach or modify behaviors to page elements such as tags

#### Files

File: Track local and remote files, and upload files on the Web Assets: View and insert site assets such as images, HTML colors, links, Flash movies, scripts, templates, and library items Snippets: Create, delete, edit, or insert code snippets in the document

Dreamweaver Quick Reference © 2008 CustomGuide www.customguide.com | Phone 888.903.2432